## HOW TO RENEW YOUR CERTIFICATION IN TMU©

## Begin by signing into your TMU© account.

If you do not know your Email or Username and Password, enter your email address and click on 'Forgot Your Password?' You will be asked to re-enter your email, and a 'reset password link' will be sent to your email (see the 'TMU©-How to Sign In and Forgot Your Password Reset' Instructions document or the Candidate Handbook on your state's webpage at www.hdmaster.com, then click on your state). If you are unable to sign in for any reason, contact D&SDT-Headmaster at (800)393-8664.

|                                                                                                    | Click EN         | <b>IPLOYMENT</b> |                         |                   |        |
|----------------------------------------------------------------------------------------------------|------------------|------------------|-------------------------|-------------------|--------|
| Testing                                                                                                    |                  |                  | Your Profile            |                   |        |
|                                                                                                    | You              | r Certifications |                         |                   |        |
|                                                                                                    |                  |                  |                         |                   |        |
| There is a constraining the second second se | 🖞 Downloads 🛞    | Profile          |                         | Þ                 | Ŗ      |
| Home > Employment History<br>Employment                                                                                                    |                  |                  | Click ADD<br>EMPLOYMENT |                   |        |
| Employment Renewals                                                                                                    |                  |                  | RENEWAL                 |                   |        |
| EMPLOYER                                                                                                    | DATE OF HIRE     | STATUS           | VERIFIED                |                   |        |
| No                                                                                                    | o employm        | ent history      |                         |                   |        |
|                                                                                                    |                  |                  | 0                       | Add Employment Re | enewal |
|                                                                                                    |                  |                  |                         |                   |        |
| TMU 🗊 Tests 🖓 Trainings 🖨 Employme                                                                                                    | ent (\$) Billing | 년 Downloads ଡ Pr | ofile                   |                   |        |

| •For <b>Certification</b> select <i>Nurse Aide</i>                                                 |                                                                                    |                                          |                                        |  |
|----------------------------------------------------------------------------------------------------|------------------------------------------------------------------------------------|------------------------------------------|----------------------------------------|--|
| •For <b>Employer</b> select <i>Your employer</i><br>•For <b>Start</b> enter <i>your employment</i> | Employment                                                                         |                                          |                                        |  |
| start date                                                                                         | CERTIFICATION *                                                                    | EMPLOY                                   | MPLOYER *                              |  |
| •For <b>End</b> enter <i>your employment</i>                                                       | Nurse Aide                                                                         | ~                                        | ~                                      |  |
| end date, if applicable                                                                            | START *                                                                            | END                                      |                                        |  |
| Click <b>Create</b>                                                                                | UPLOAD DOCUMENTS                                                                   |                                          |                                        |  |
|                                                                                                    | Choose File No file chosen                                                         |                                          |                                        |  |
|                                                                                                    |                                                                                    |                                          | <ul> <li>Add File</li> </ul>           |  |
|                                                                                                    | By clicking <b>Create</b> you are attestin<br>certification period at the selected | g that you have worked as a<br>Employer. | a CNA at least 8 hours during the last |  |

## HOW TO RENEW YOUR CERTIFICATION IN TMU©

After clicking Create, your request will be pending. Your employer will review your request and approve or deny it. You can view this section of your record to check the status or by finding yourself on the public registry.

| TMU 1 Tests P Trainings Employment      | ③ Billing 넌 Downloads ⓒ Profile |                              | Þ                        |
|-----------------------------------------|---------------------------------|------------------------------|--------------------------|
| Home > Employment History<br>Employment |                                 |                              |                          |
| Employment Renewals                     |                                 |                              |                          |
| EMPLOYER                                | Date of hire                    | Pending Pending Verification |                          |
|                                         |                                 |                              | O Add Employment Renewal |